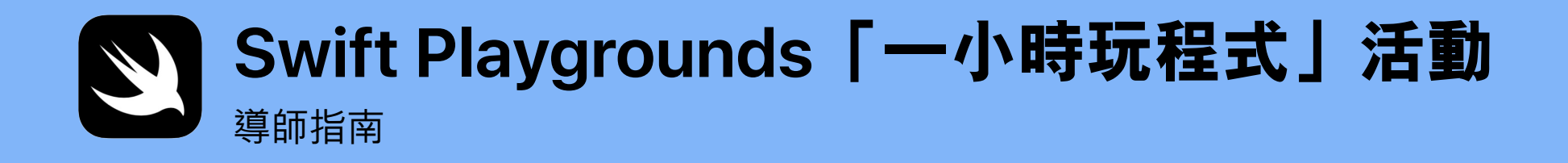

3

func hourOfCode() {
 foldOrigami()
 learnFunctions()
 solvePuzzles()
 doDance()

歡迎

利用 iPad 帶領自己的「一小時玩程式」活動,在你的學校或社區群組慶祝 電腦科學教育週。

本導師指南將協助大家以 Swift Playgrounds 順利設定並展開「一小時玩程式」 體驗。Swift Playgrounds 是一款免費的 iPad app,讓編碼入門變得有趣互動。 利用真正的程式碼,擁有三年級或以上閱讀能力的參加者只要輕鬆點一下, 就能闖關解謎,並認識可讓他們自由控制的角色。

在「一小時玩程式」體驗中,參加者會探索新的「人人可編碼」課程中的改 良課堂,不僅學習如何編碼,更會學習編碼在日常生活中的應用。

「一小時玩程式」(Hour of Code) 是在美國由電腦科學教育週和 code.org 發 起的全國性活動。按此進一步了解「一小時玩程式」活動計劃。

#### 你所需的項目

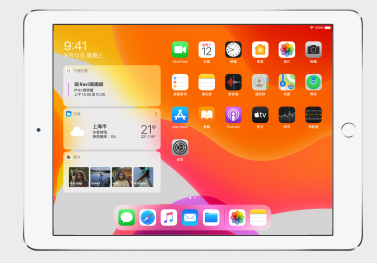

Swift Playgrounds 需要一部裝有 iOS 10 或更新的 版本或 iPadOS 的 64 位元 iPad。建議每位參加者 都備有一部 iPad。參加者亦可以共用 iPad 裝置並 一起編碼。

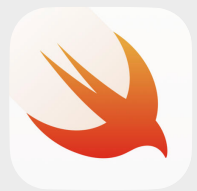

Swift Playgrounds app。按此下載。

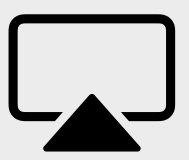

活動進行時可引導參加者的顯示器。

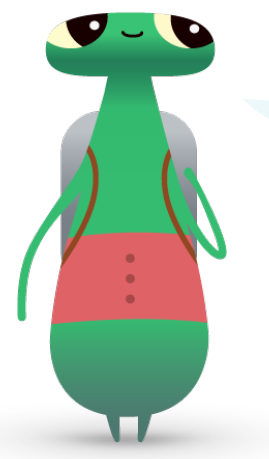

你好!我叫 Hopper,是 Swift Playgrounds 中的一個角色, 取名自電腦科學先驅 Grace Hopper。為慶祝她的誕辰,每年 12 月初都會舉辦電腦科學教育週。請將 Swift Playgrounds 的 角色轉換成我:Hopper,一起向她致敬。當你開始解決謎題 時,點一下 Byte,然後邀請我進入你的編碼世界!

# 活動之前

# 1. 計劃及邀請。

- 定下日期並尋找活動地點。
- 使用標籤 #HourOfCode、#EveryoneCanCode 或 #SwiftPlaygrounds 在社交媒體上向教師、家長及 你的社群宣佈你的活動消息。標記 @AppleEDU 以在你的對話中包含 Apple。
- •邀請你的小組出席。
- 發掘更多工具來宣傳你的「一小時玩程式」活動。

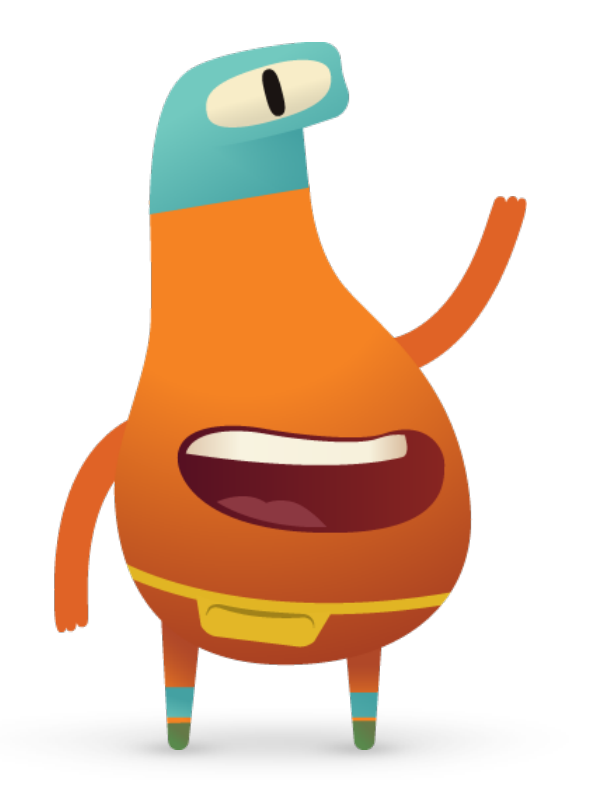

# 2. 做好準備。

以下是你在活動籌備階段可以進行的準備項目。

- 在新的《人人可編碼解謎闖關教師指南》中瀏覽以下章節:
- 指令
- -函數
- 探索 Swift Playgrounds「學習程式設計 1」的「指令」與「函數」 章節中頭幾個關卡。
- 在 Swift Playgrounds 的「MeeBot 舞步」playground 中嘗試對 MeeBot 角色進行編碼。
- 下載你將用來指導參加者完成所有活動的 Swift Playgrounds 「一小時玩程式」簡報。

## 3. 設定 iPad 裝置。

為讓一切就緒以進行「一小時玩程式」,請依照以下步驟準備好 iPad 裝置。如果你使用的是屬於學校的 iPad 裝置,請和你的 IT 管理員一起安裝 Swift Playgrounds。使用自己 iPad 裝置的參加者亦需要按照這些步驟來為活動做好準備:

1. 下載 Swift Playgrounds app。

- 2. 開啟 Swift Playgrounds app。
- 3. 在「我的 Playground」畫面上,點一下「檢視全部」。尋找「學習程式設計 1」playground。
- 4. 點一下「取得」,再將 playground 點開。
- 5. 捲動至「來自其他發布者」, 選擇「UBTech Jimu Robots」, 然後點一下「訂閱」。
- 6. 點一下「取得」以下載「MeeBot 舞步」playground。

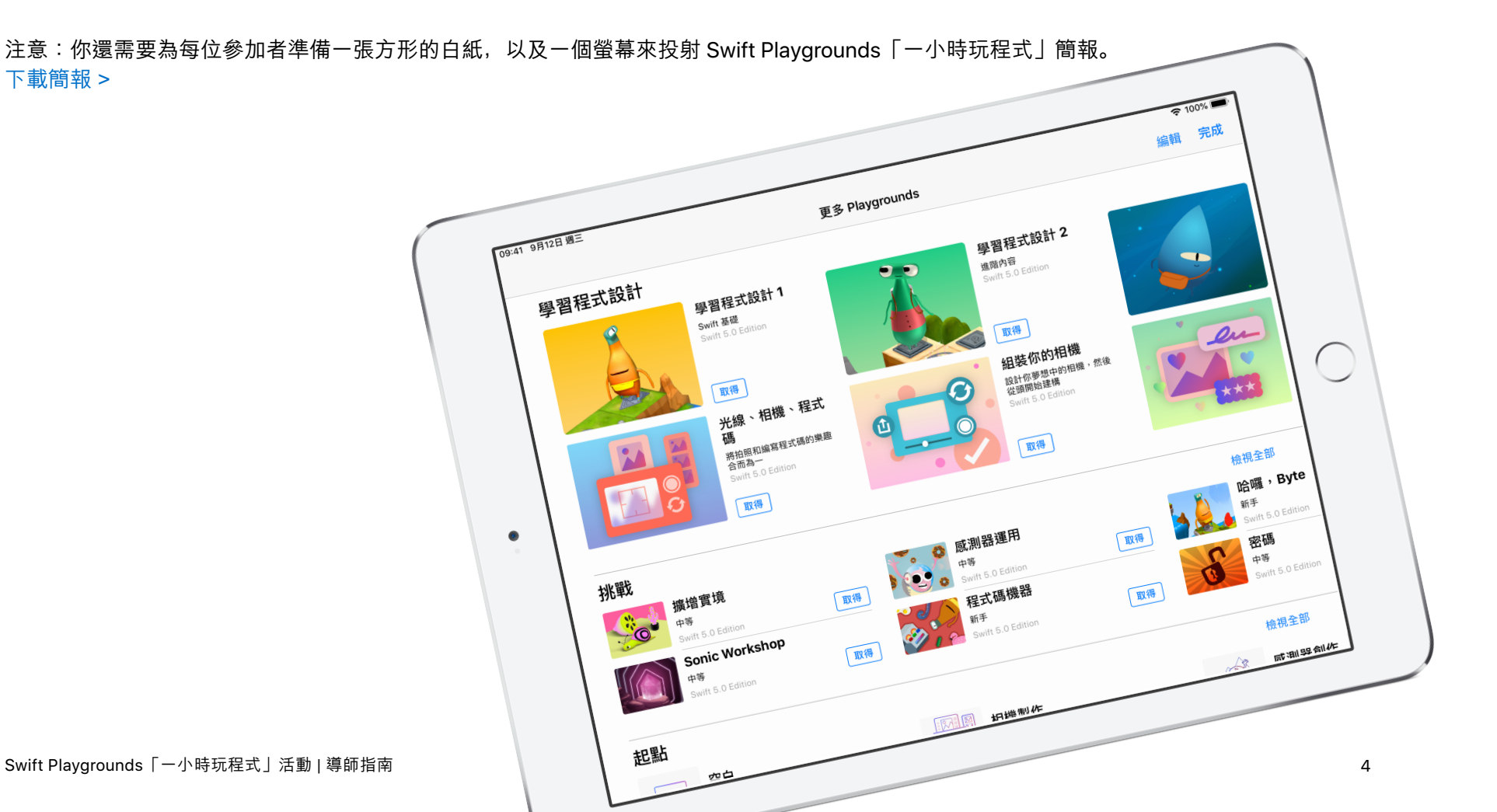

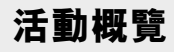

#### **簡介** (5 分鐘)

學習:指令與函數 (10 分鐘)

**嘗試:Swift Playgrounds 關卡** (20 分鐘)

**應用:「MeeBot 舞步」影片** (15 分鐘)

**連繫:程式碼在我們身邊無處** 不在 (5 分鐘) **總結** (5 分鐘) 活動期間

**簡介** (5 分鐘)

歡迎小組到來參加這節活動,並花幾分鐘時間介紹編碼和 Swift Playgrounds。提醒參加者, 無論我們是在手機上使用 app,還是看交通燈號過馬路時,程式碼在我們身邊無處不在。向他 們解釋在今天的課程中,他們不僅將學習如何使用基本概念進行編碼,更會學習編碼在日常生 活中的應用。

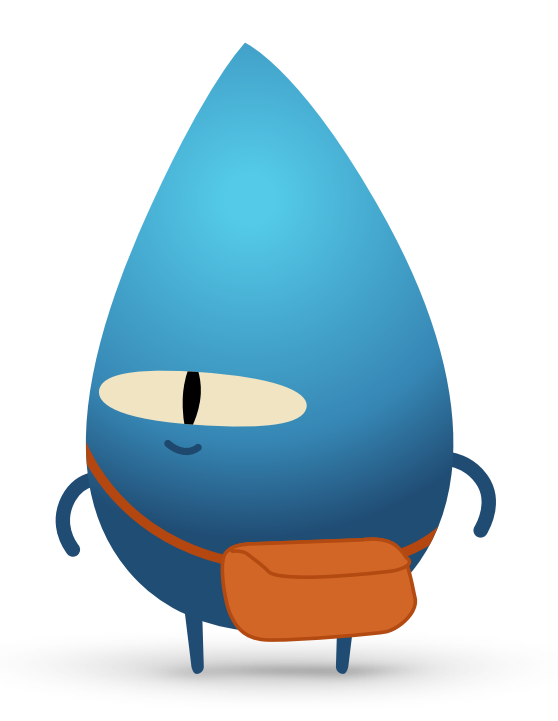

#### 學習:指令與函數 (10 分鐘)

詢問小組他們有沒有給過別人指示去做某件事,例如:開合跳或數 學問題?如果是這樣,他們已發出過指令。説明在此活動中,他們 將按照指令摺一個「東南西北」。

展示「學習:製作東南西北」投影片,每人獲發一張方形紙張,並 請他們按照指示,摺出一個「東南西北」。

每個人都成功摺到「東南西北」嗎?指令是否清晰?恭喜能夠跟上 指令的小組! 解釋函數的概念。請小組回憶第一次學習刷牙的時候。向他們展示帶有 brushTeeth()函數的投影片,並向他們説明每個步驟:弄濕 牙刷,擠上牙膏、刷牙、沖洗牙刷、漱口。

他們一旦學會這些步驟,就大都會記得「刷牙」這一系列的指示。 因此,只要有人叫他們去「刷牙」,他們就知道該怎樣做。他們執 行了名為 brushTeeth 的函數。

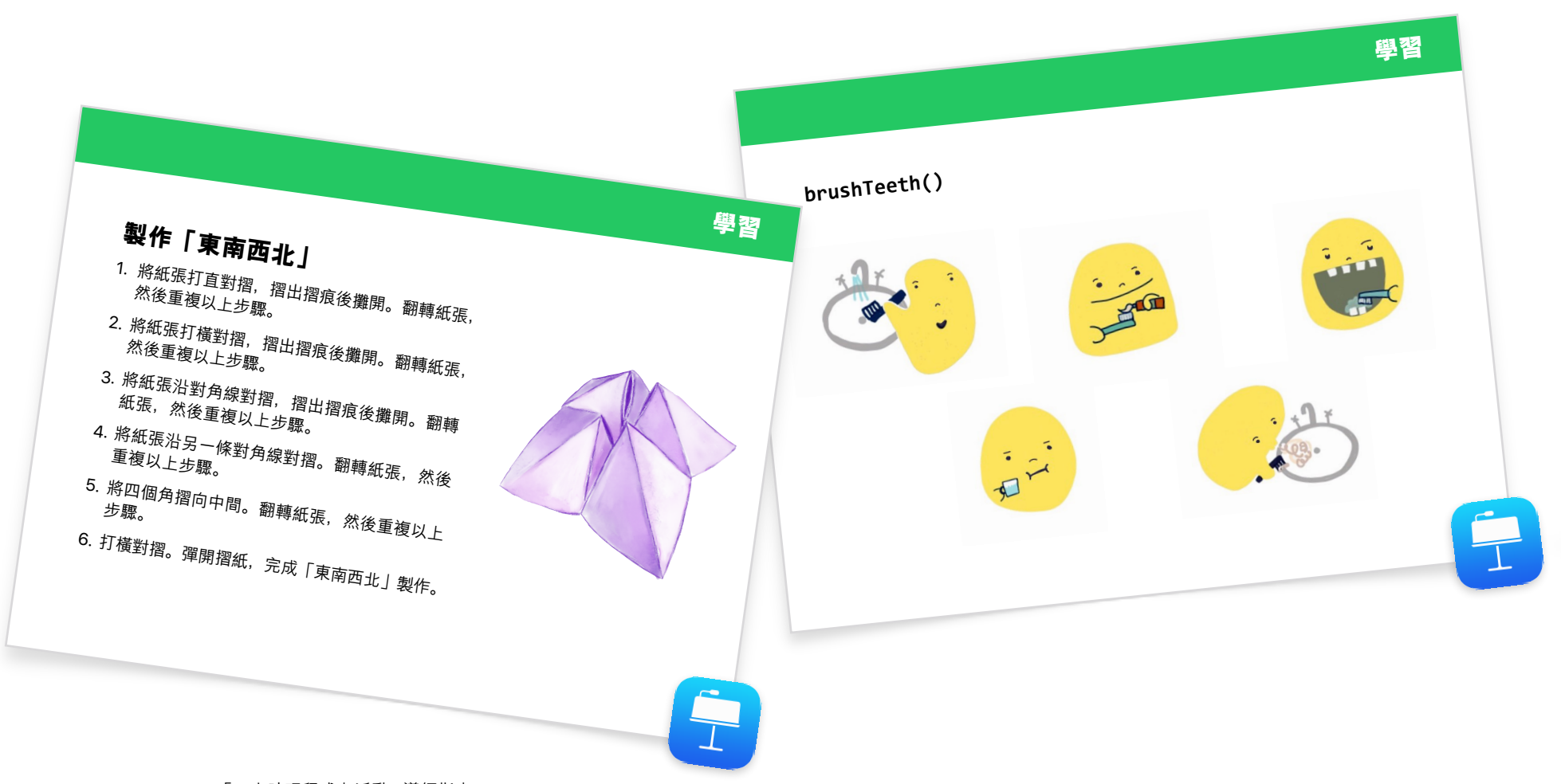

現在,向小組展示帶有 makeFortuneTeller()函數的投影片。説明這是 Swift 程式語言中的指令。詢問是否有人可以解釋該指令。 指出駝峰式大小寫的用途,讓小組猜測大括號內可能會放甚麼。選擇「學習:製作東南西北」投影片,以展示虛擬程式碼。選擇帶有 makeFortuneTeller()函數的投影片,以展示你如何呼叫該函數。

現在我們會把這些概念運用在 Swift Playgrounds app 上。

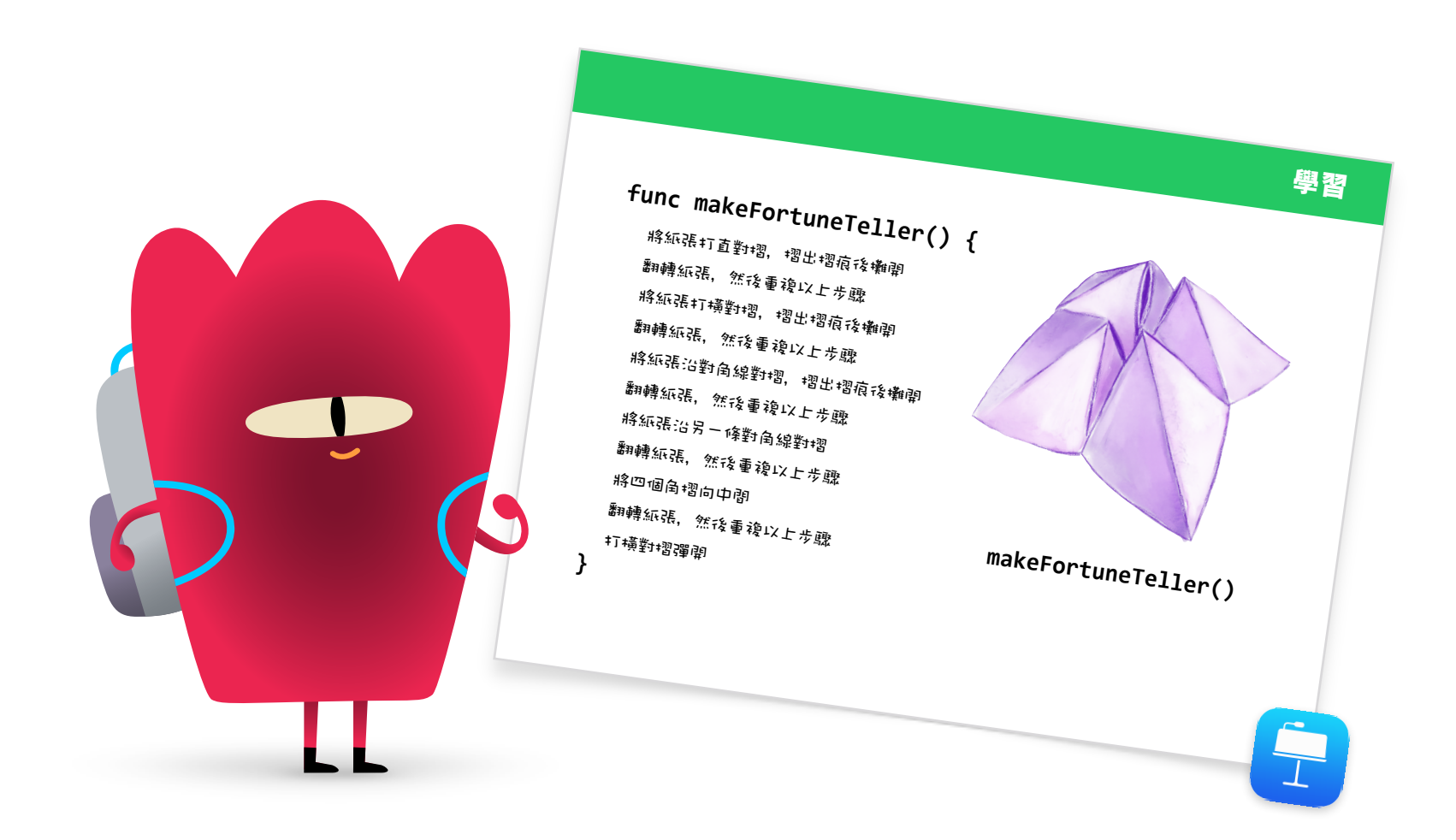

## 嘗試: Swift Playgrounds 關卡 (20 分鐘)

請小組開啟 Swift Playgrounds app,然後開啟「學習程式設計 1」 playground。一起閱讀「指令」一章的簡介部分。這部分解釋了某 些編碼概念,並將其與日常生活連繫起來。

向參加者展示「嘗試」投影片,然後引導他們完成「指令」一章中 以下兩個關卡:

- 向他們展示如何瀏覽 playground 頁面以尋找「函數」一章。他們可以先觀看簡介,然後完成頭兩個關卡:
- 組合新的動作
- 建立新函數

如果有時間,參加者可以嘗試完成本章中其他關卡。

- 發出指令
- 加入新指令

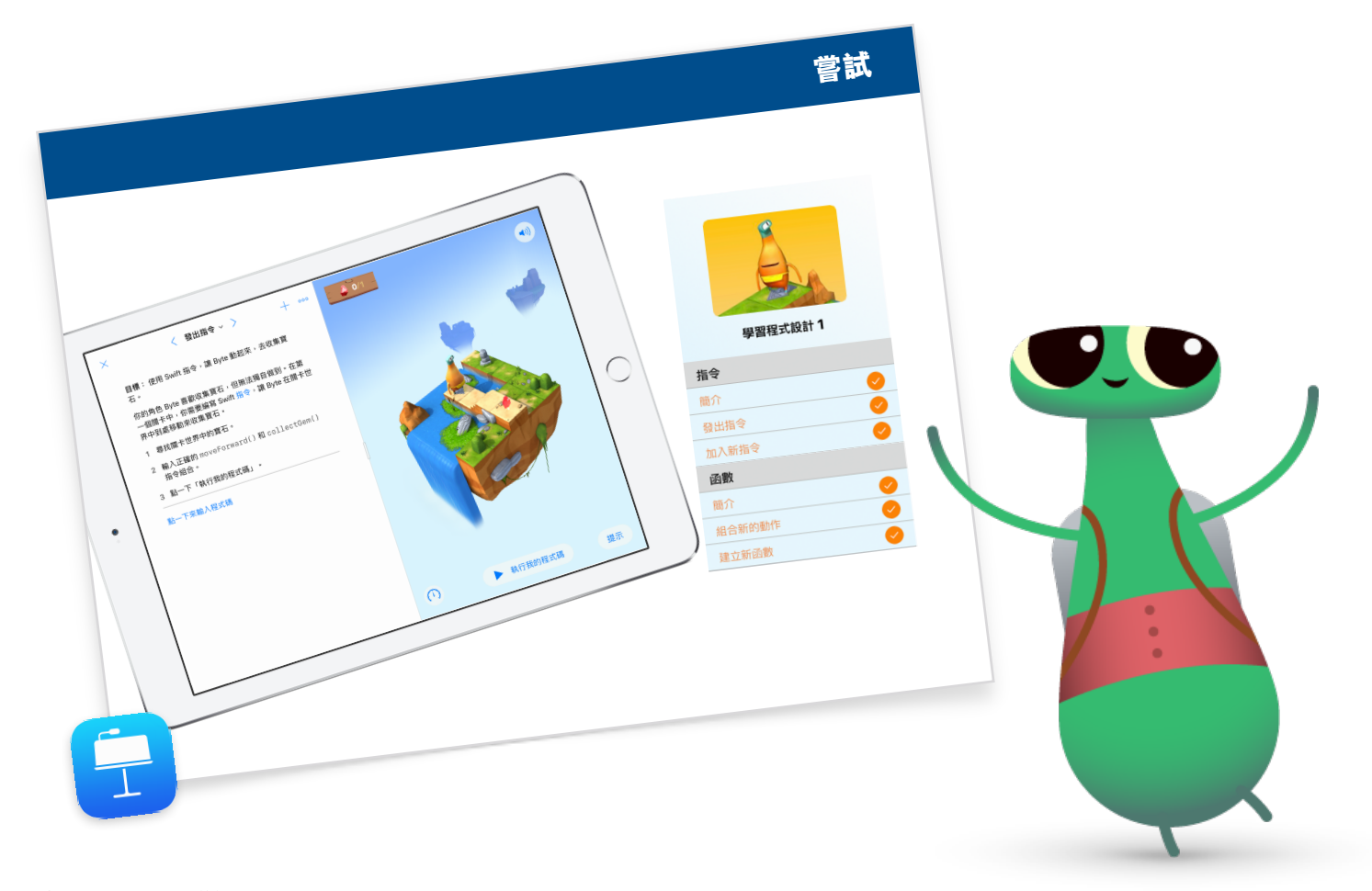

# 應用:「MeeBot 舞步」影片 (15 分鐘)

「MeeBot 舞步」playground 讓你可以對虛擬的 MeeBot 角色編碼, 使其跳舞。如果你碰巧擁有 MeeBot 機械人,則可以將其連接到 playground !

向參加者説明在此活動中,他們將為機械人編碼以參加舞蹈比賽。 他們的挑戰是製作精彩的舞蹈影片,使他們的機械人入選比賽。

向參加者展示如何找到「MeeBot 舞步」playground, 並在「基本 舞步」頁面上探索 MeeBot 的舞步。幾分鐘後, 向參加者展示如 何錄製影片。請他們將 MeeBot 場景拖到全屏幕, 然後幫助他們在 「工具」選單中找出「錄製影片」。 現在挑戰他們建立舞蹈動作函數,並錄製舞蹈影片。

重新分組,一起回顧經驗:

- 何時以及為何要建立函數?
- 請參加者分為兩人一組,並互相查看對方的程式碼。他們能否只
  是透過查看程式碼,就知道舞蹈是怎麼樣嗎?

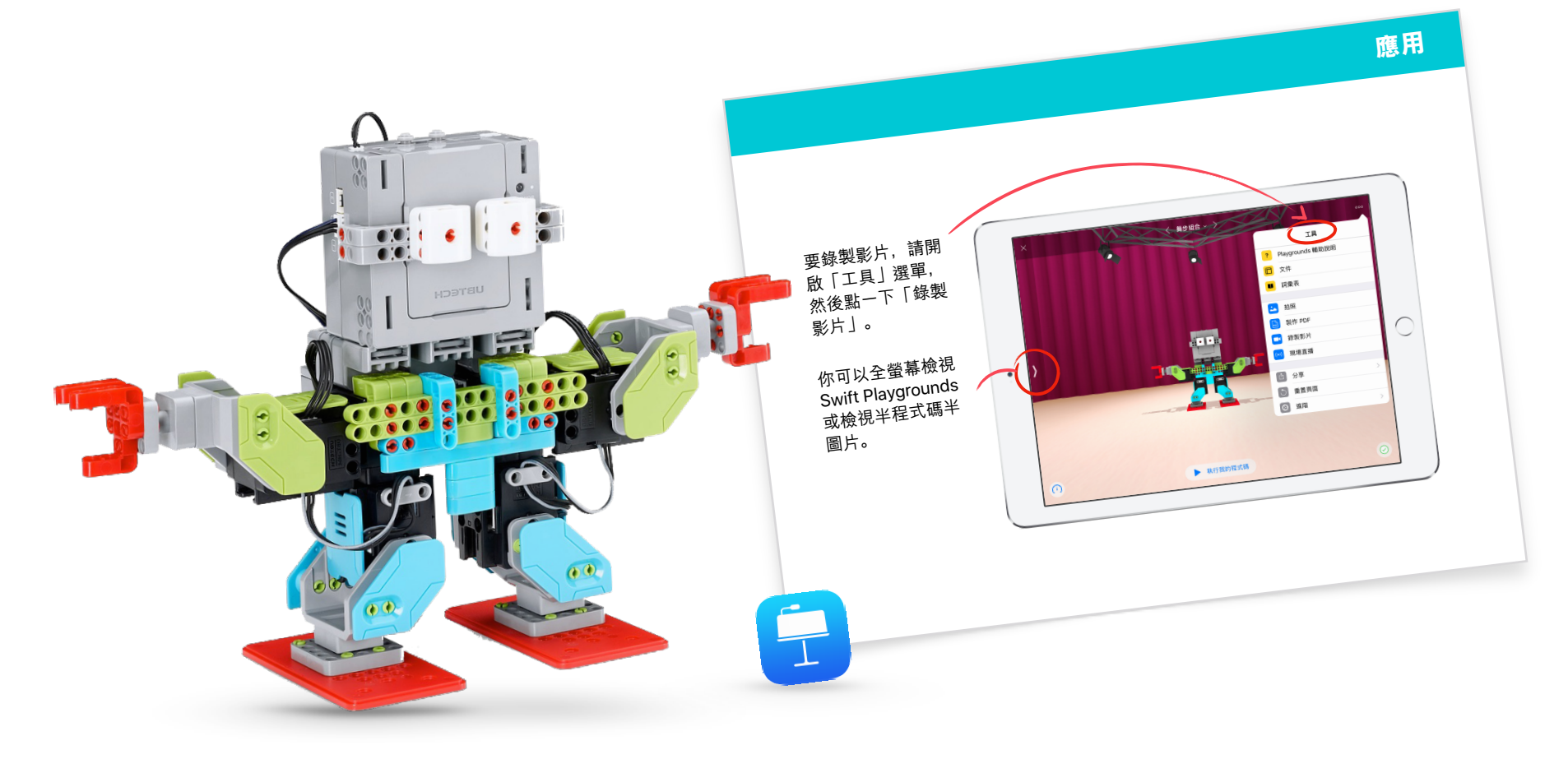

### **連繫:程式碼在我們身邊無處不在** (5 分鐘)

在結束課程之前,請提醒參加者程式碼不僅與 app 和電腦有關。他 們甚至可能不會注意到生活中有多少東西使用了程式碼。向他們展示 「連繫」投影片,並討論他們在微波爐中可能會找到的指令和函數, 例如 makePopcorn()指令或 doneAlert()函數。

#### 延伸學習

如果你有時間或想進一步挑戰參加者,請鼓勵他們尋找並拍攝 10 項 使用程式碼的物品。他們可以將圖像添加到 Pages 文件中,列出物 品可能使用的指令,並嘗試將指令組成函數。請參加者分成兩人一組 並共享其文件,並使用標記工具來添加其他指令和函數。

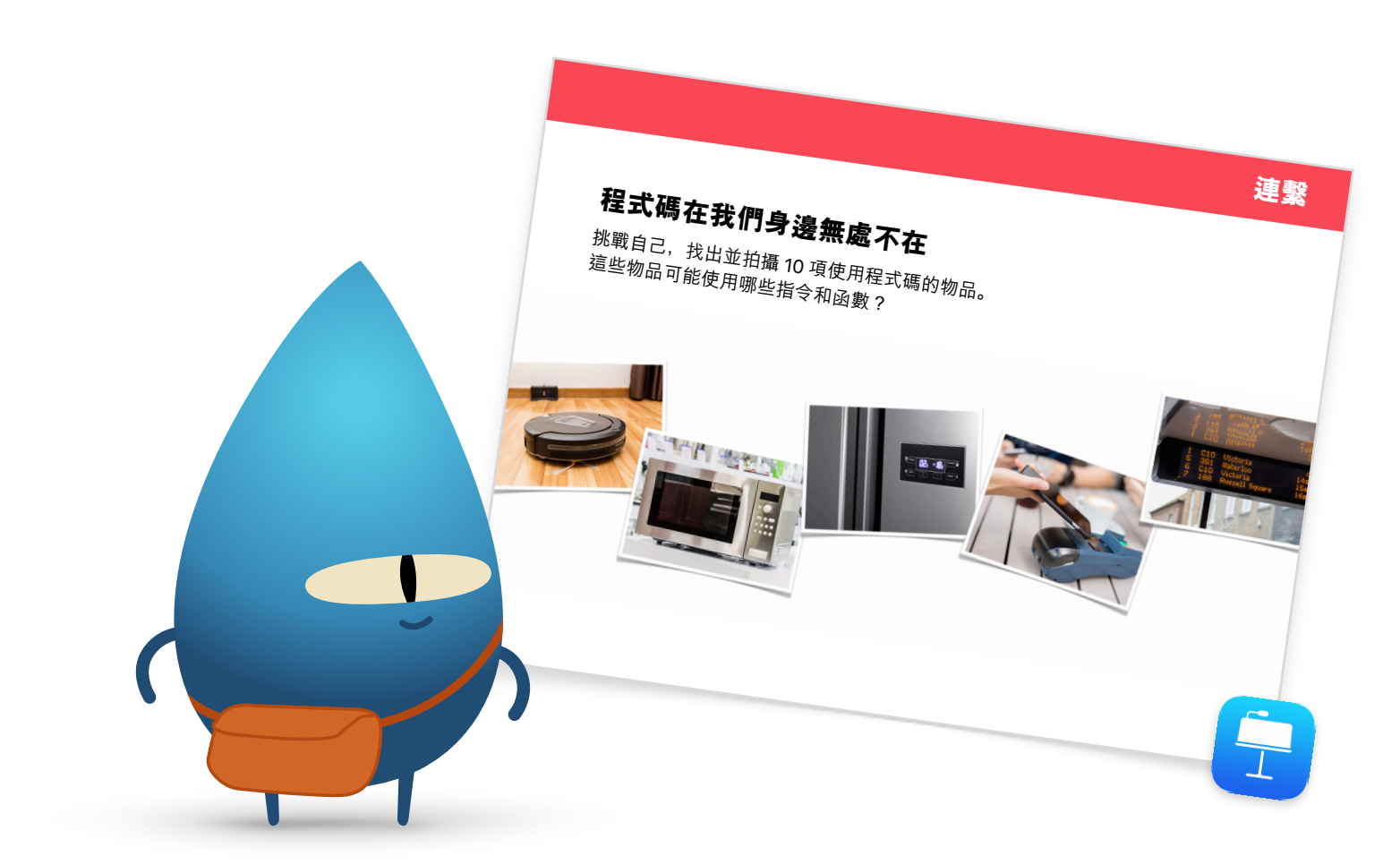

總結 (5 分鐘)

恭喜你的小組完成 Swift Playgrounds「一小時玩程式」活動。向他們展示如何使用 AirDrop,在自己的裝置上獲取他們的 MeeBot 舞蹈動作。 提醒他們可以下載《人人可編碼解謎闖關》及「學習程式設計 1」與「學習程式設計 2」playground 來繼續學習。鼓勵他們繼續編碼,終有 一天他們可以建立可以改變世界的程式。

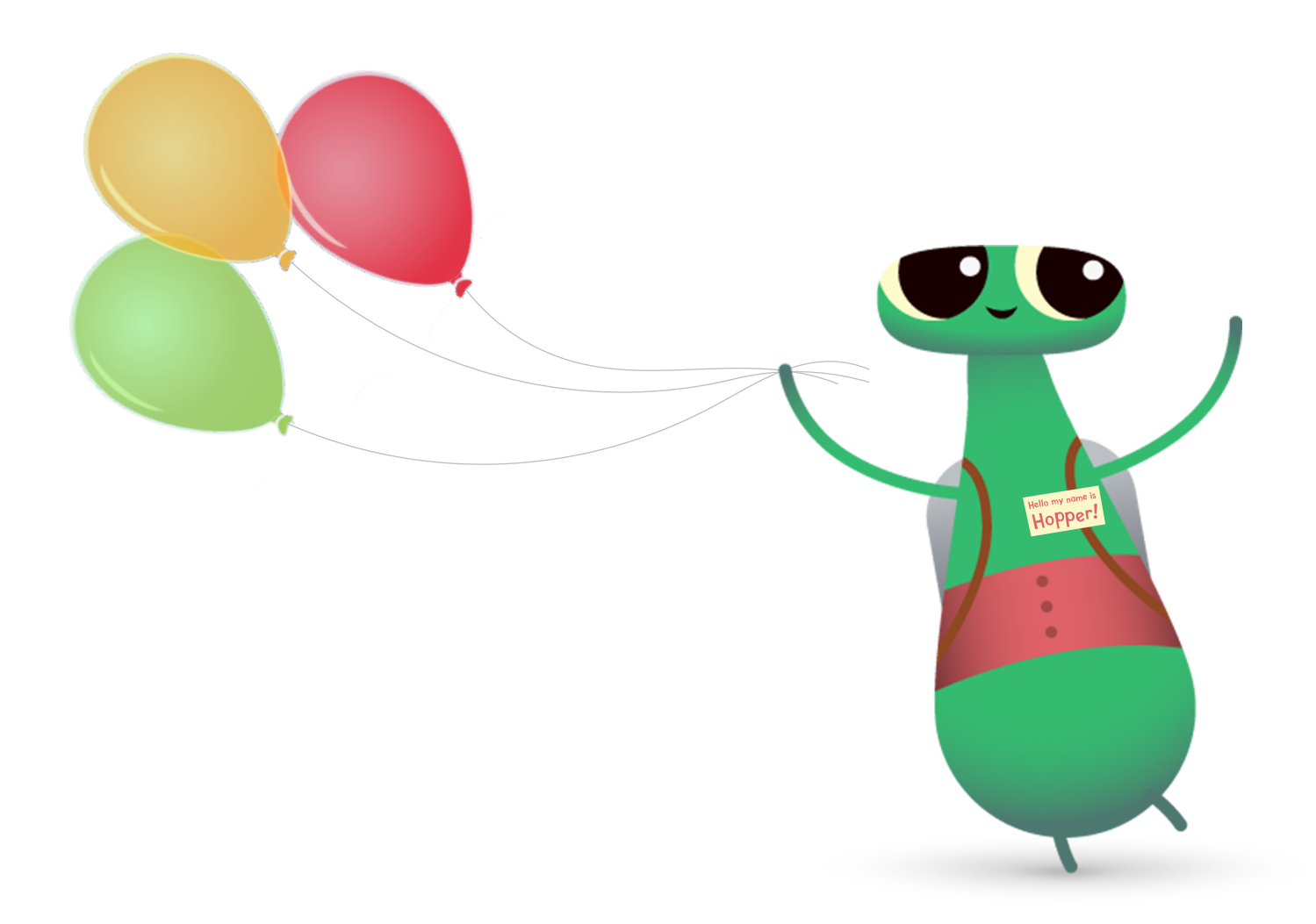

# 其他 Swift Playgrounds 選項

如果你的小組已熟悉 Byte 和「學習程式設計 1」與「學習程式設計 2」,以下還有其他選項,讓你以 Swift Playgrounds 進行你的「一小時玩程式」 活動。

你的姓名?

+ 000

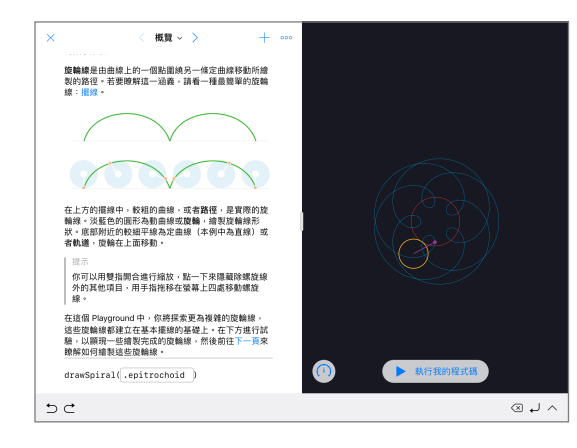

#### Jane Appleseed show("你的姓名?") 爾 ! Jane Appleseed let name = ask("名稱") show(">>> + name $\bigcirc$ 執行我的程式碼 🛨 🔁 let var if for v $\propto$ r t y q w е u 0 р Ļ а s d f g h k 1 $\diamond$ $\diamond$ c v b n m z х ..... ۲ .?123 .?123 Q

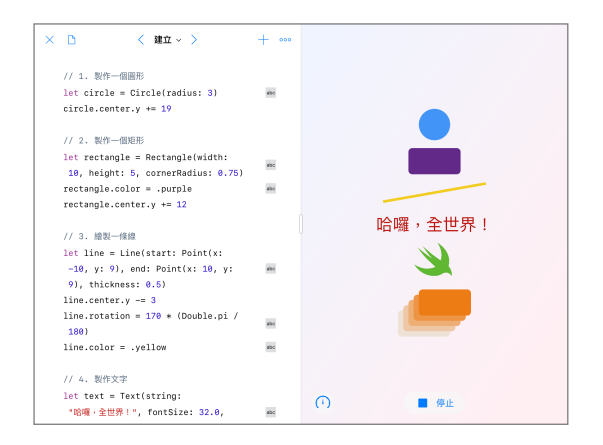

#### 螺旋

「Spirals 起點」可讓你使用程式碼來創造自 己的幾何曲線。參加者可以為變數分配顏色 和小數,以創造和更改不同的設計。

參加者一旦探索各種幾何形狀和圖案,就可 以挑戰他們透過輸入和更改程式碼中的數 值,來創作藝術作品。他們可以拍攝螢幕截 圖,並將其建立的形狀用作公司標誌,或作 為異想天開的設計的基礎。

#### 答案起點

×в

文本 🗸 🔪

你可使用「答案起點」來創作小測驗,甚至是 人工智能聊天機械人等東西。讓參加者嘗試在 「文字」頁面填寫他們的名字。説明「show」 和「ask」都是函數。函數也可以有一個結果, 就是你所看到的即時檢視畫面。參加者也可在 「類型」頁面上探索不同的「show」和「ask」 函數。

當他們熟悉了「答案」,便讓他們寫下一系列 不同的「show」和「ask」函數,來讓一位朋 友去完成。然後他們可以使用函數的結果來撰 寫一個虛構故事、一篇採訪文章或一段簡短 傳記。

#### 形狀

你可以使用「形狀起點」放置物品或文字,以 及將之製成會回應觸碰的動畫。請參加者探索 「建立」、「觸碰」和「動畫效果」頁面,以 了解如何使用類型和初始化。

挑戰參加者創造一個專案,讓醫生可以用來改 善病人的手眼協調能力。參加者應考慮如何在 「起點」中充份發揮可用的形狀和函數。他們 可以與同伴一起測試其設計,並思考如何進一 步發展其專案。

更進一步

在教授編碼時,你不僅在教授科技的語言,更在教授思考和實現構思的新方法。運用 Apple 強大、簡單直接且易於學習的編碼語言 Swift 來 進行編碼,提供有趣且引人入勝的方式為未來做好準備。每個人都應該擁有機會,去創造足以改變世界的事物。

舉辦「一小時玩程式」活動,只不過是編碼旅程的開始。無論你是剛剛開始使用 iPad 上的 Swift Playgrounds 還是準備在 Mac 上學習 Xcode, Apple 都為教育工作者提供了將程式碼帶入課堂所需的一切。

查看所有教授編碼的資源 >

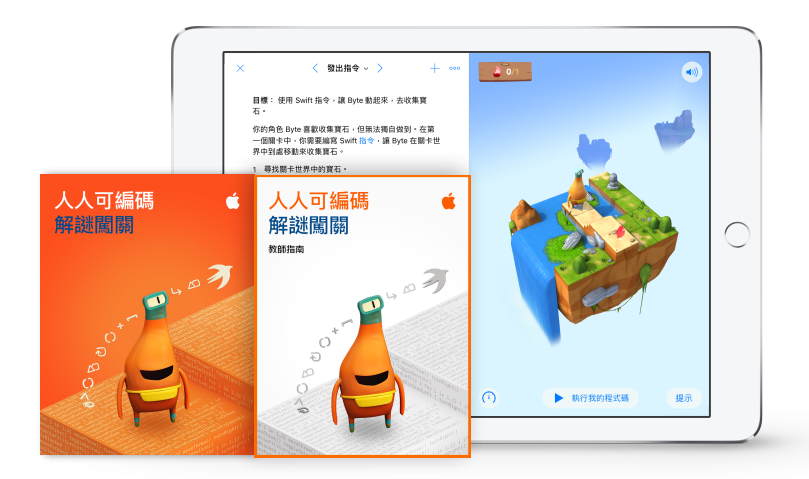

<complex-block>

進一步了解「人人可編碼」課程 >

進一步了解「Swift 開發」課程 >

# Swift 編碼學會

「Swift 編碼學會」套件提供靈活多變、可自定進度的編碼活動,並支援學會成員去設計自己的 app。你不必是教師或編碼專家,也可以經營一 個 Swift 編碼學會。套件已包含建立學會所需的一切,並提供設計學會課程的貼士和活動,還附有各種實用資源,協助策劃和舉辦 app 展示活動。 下載「Swift 編碼學會」套件 >

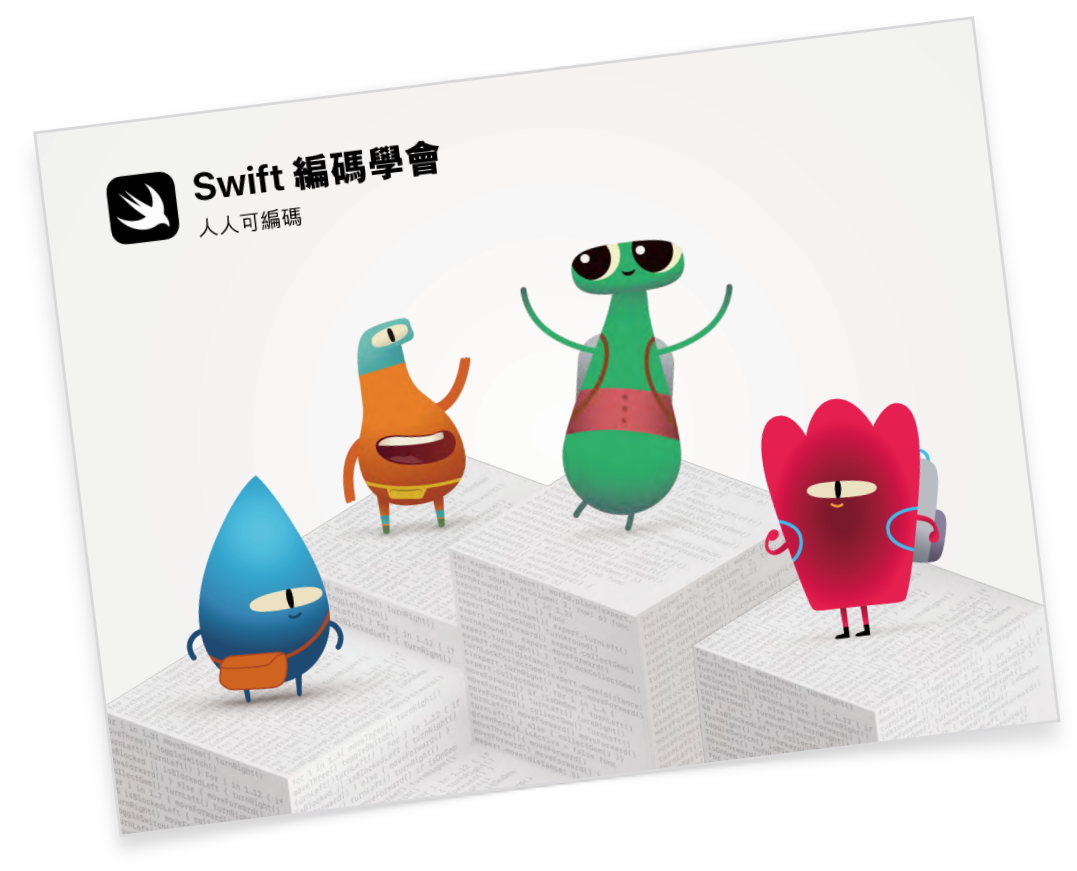

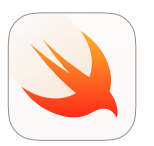

#### 「Swift 編碼學會」套件 | 10 歲或以上

在 iPad 上使用 Swift Playgrounds,透過 Swift 程式碼學習編碼的基礎技巧。

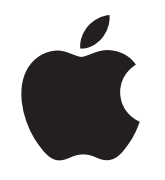

© 2019 Apple Inc. 保留一切權利。Apple、Apple 標誌、AirDrop、iPad、iPad Air、iPad mini、iPad Pro、Mac、macOS、Pages 和 Xcode 是 Apple Inc. 在美國及其他國家或地區註冊的商標。 iPadOS、Swift、Swift 標誌和 Swift Playgrounds 是 Apple Inc. 的商標。Hour of Code (一小時玩程式) 是 Code.org 的商標。iOS 是 Cisco 在美國及其他國家或地區的商標或註冊商標, 並獲授權使用。其他在此提及的產品與公司名稱,可能是個別公司的商標。2019 年 11 月